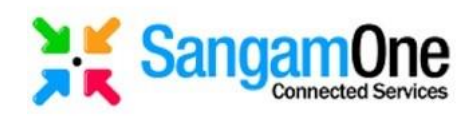

# **Dynamic Web Projects using Java Spring Boot:**

# **Objective:**

To display customer data on the local web browser using Java Spring Boot, Tomcat Apache, Maven, MySQL database and Web Programming tools (HTML, CSS, JavaScript, JSP) – eg :<u>http://localhost:8080/pincode</u>

## **Pre-Requisites:**

| SN | Tool                             | Remarks                    |  |  |  |  |
|----|----------------------------------|----------------------------|--|--|--|--|
| 1  | MySQL Workbench, MySQL Server    | For Database               |  |  |  |  |
| 2  | Spring Tool Suite (STS)          | For Java Programming       |  |  |  |  |
| 3  | Notepad, Sublime Text or VS Code | For HTML and JSP web pages |  |  |  |  |

## Step1: New -> Spring Boot Starter Project -> Add the following Dependency

- 1.1) Spring Boot Devtools
- 1.2) MySQL Driver
- 1.3) Spring Data JPA
- 1.4) Spring Data JDBC
- 1.5) Spring Web Service

After that click on finish.

## Step 2: Check pom.xml pages ( Project $\rightarrow$ target $\rightarrow$ pom.xml)

After that we should add the Tomcat Jasper and JSTL dependency in pom.xml pages.

Browser  $\rightarrow$  MVN Repository  $\rightarrow$  Tomcat jasper dependency(as per our version)

<!-- https://mvnrepository.com/artifact/org.apache.tomcat/tomcat-jasper -->

<dependency>

<groupId>org.apache.tomcat</groupId>

<artifactId>tomcat-jasper</artifactId>

<version>9.0.53</version>

</dependency>

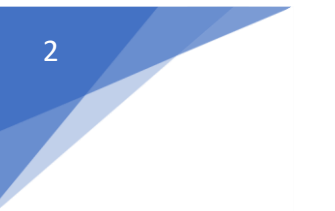

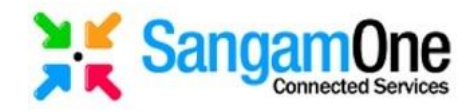

Browser  $\rightarrow$  MVN Repository  $\rightarrow$  jstl (latest version)

- <!-- https://mvnrepository.com/artifact/jstl/jstl -->
- <dependency>
  - <groupId>jstl</groupId>
  - <artifactId>jstl</artifactId>
  - <version>1.2</version>
- </dependency>

## Step3: application. properties

Here we give our following details.

- 3.1) We should initialize the JDBC-Driver (already we added the dependency)
- 3.2) We should provide the database connection details such localhost and database name.
- 3.3) We should provide our database username.
- 3.4) We should provide our database password also.

Finally, our application. properties like this

```
1
2 spring.datasource.driver-class-name=com.mysql.jdbc.Driver
3 spring.datasource.url=jdbc:mysql://localhost:3306/sangamone
4 spring.datasource.username=root
5 spring.datasource.password=root
6
```

## Step 4: Create the JSP Page.

Project  $\rightarrow$  webapp  $\rightarrow$  JSP File  $\rightarrow$  Give JSP page Name  $\rightarrow$  click finish  $\rightarrow$  JSP page will generate inside the webapp (Eg: XXXXX.jsp).

4.1) First just give the heading inside that <h2> tag.

Step 5: Create the controller package and controller class. Name it "PincodeController.class".

5.1) add @Controller above the controller class

5.2) add @RequestMapping inside the controller class and create the one method and call the "pincode.jsp" page in return function. After that give the @RequestMapping("/pincode").

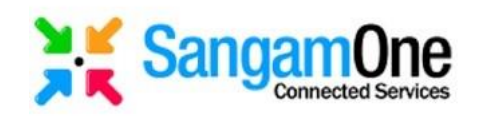

5.3) Check the Project. And Start Run(Right click on the project)  $\rightarrow$  Run as  $\rightarrow$  spring boot App.

```
Now, out controller class i.e. "PincodeController.class" look like this
package com.sangamone.pincodeRestAP12.controller;
import org.springframework.stereotype.Controller;
import org.springframework.web.bind.annotation.RequestMapping;
@Controller
public class PincodeController {
    @RequestMapping("/pincodes")
    public String getPincode() {
        return "pincode.jsp";
    }
}
```

For checking: localhost//pincodes

## Step 6: Most important creating the database in the MYSQL-Workbench.

6.1) Create the database.

6.2) Create the table and filed name according to our CSV file.

6.3) Database (Right Click)  $\rightarrow$  Import  $\rightarrow$  Browse the file  $\rightarrow$  Click to Import  $\rightarrow$  Finish

Step 7: Most important to create the Model class. Here we should specify our entity, table name, Database Id and "generated value".

7.1) Create the model package and inside that model package create the model class name it as "Pincodes.java".

7.2) Annotate the @Entity(above the model class)

7.3) Annotate the @Table( name = "tablename") .It should be a below the @Entity.

7.4) Cretae the datatype with values,

```
@Entity
@Table( name="pincode11")
public class Pincodes {
    private int id;
    private String circlename;
    private String negionname;
    private String divisionname;
    private String officename;
    private String officetype;
    private String delivery;
    private String district;
    private String statename;
}
```

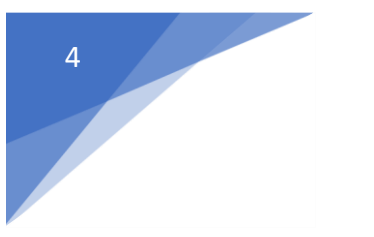

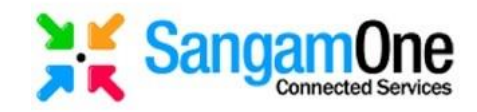

7.5) Create the @Id inside that model class. i.e Pincodes.java

7.6) Create the @GeneratedValue (strategy = GenerationType.AUTO) inside that Model Class.

```
@Entity
@Table( name="pincodel1")
public class Pincodes {
    @Id
    @GeneratedValue( strategy = GenerationType.AUTO)
    private int id;
    private String circlename;
    private String circlename;
    private String divisionname;
    private String divisionname;
    private String officename;
    private String pincode;
    private String difficetype;
    private String delivery;
    private String district;
    content of the string district;
    content of the string district;
    content of the string district;
    content of the string district;
    content of the string district;
    content of the string district;
    content of the string district;
    content of the string district;
    content of the string district;
    content of the string district;
    content of the string district;
    content of the string district;
    content of the string district;
    content of the string district;
    content of the string district;
    content of the string district;
    content of the string district;
    content of the string district;
    content of the string district;
    content of the string district;
    content of the string district;
    content of the string district;
    content of the string district;
    content of the string district;
    content of the string district;
    content of the string district;
    content of the string district;
    content of the string district;
    content of the string district;
    content of the string district;
    content of the string district;
    content of the string district;
    content of the string district;
    content of the string district;
    content of the string district;
    content of the string district;
    content of the string district;
    content of the string district;
    content of the string district;
    content of the string district;
    content of the string district;
    content of the string district;
    content of the string district;
    content of the string distring district;
    content of the string distri
```

7.7) Add the constructor Right Click  $\rightarrow$  Source  $\rightarrow$  Generate Constructor Using Fields  $\rightarrow$  SelectAll  $\rightarrow$  Click Generate.

7.8) Add one more Empty Constructor. Right Click  $\rightarrow$  Source  $\rightarrow$  Generate constructor using super class Fields  $\rightarrow$  SelectAll  $\rightarrow$  Click Generate.

7.9) Create the getter & setter's methods for all the attributes.

Right Click  $\rightarrow$  Source  $\rightarrow$  Generate getters and setters  $\rightarrow$  SelectAll  $\rightarrow$  Click Generate

7.10) Create the toString() method

Right Click  $\rightarrow$  Source  $\rightarrow$  Generate toString()...  $\rightarrow$  SelectAll  $\rightarrow$  Click Generate.

## Step 8: Create the repository package and create the interface inside the repo packages.

8.1) Annotate the @Repository above the interface class.

8.2) Add the Model Class name and database First entity datatype.

It will open like this,

```
1 package com.sangamone.pincodeRestAPI2.repository;
2
3 import org.springframework.data.jpa.repository.JpaRepository;
4
5 public interface PincodesRepo extends JpaRepository<T, ID> {
7
7
}
```

After that change the <T,ID>

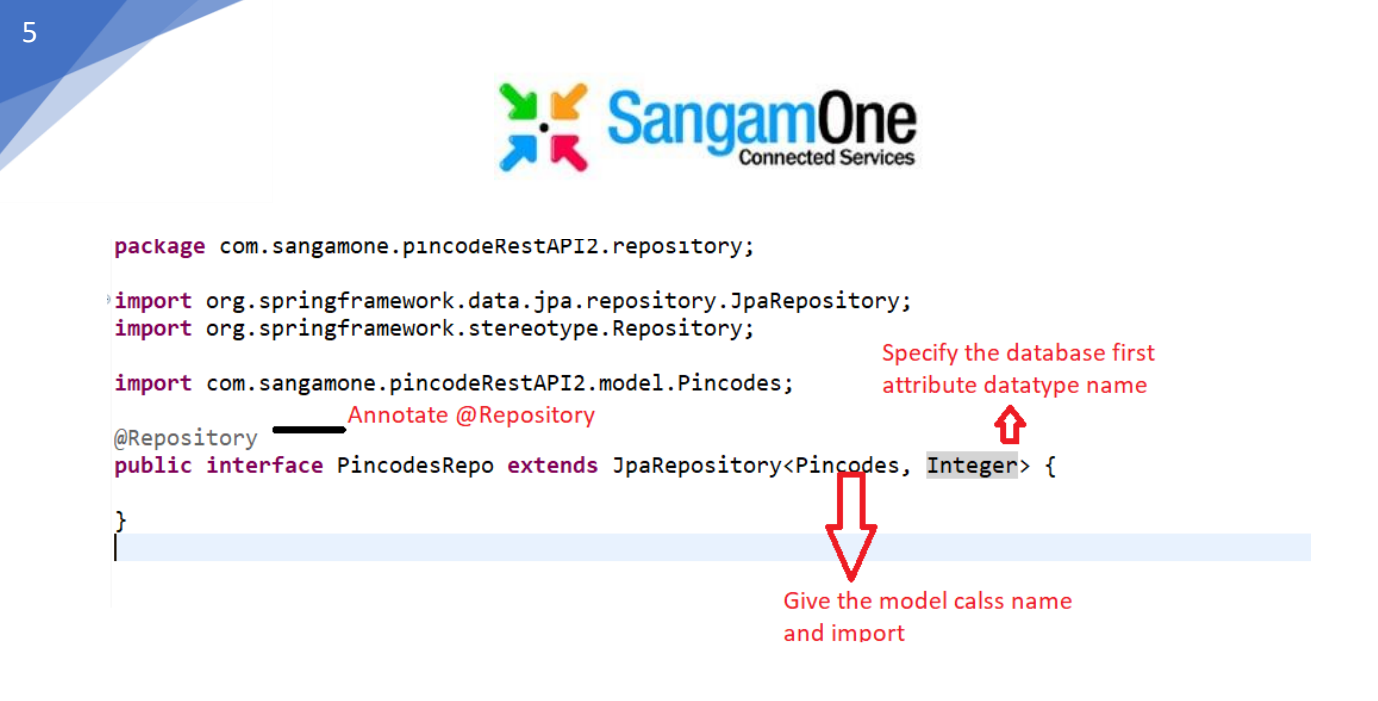

#### Step 9: Change the view page. Inside the we create the table format

Model is entity class and view is a jsp page.

9.1) Add the format. Specify the table row and table heading

```
<ntml>
<head>
<meta charset="ISO-8859-1">
<title>Insert title here</title>
</head>
<body>
<h2>List Of Pincodes</h2>
S.NO
Circlename
RegionName
DivisionName
OfficeName
Pincode
OfficeType
Delivery
District
StateName
</body>
</html>
```

9.2) Add the following tag inside the jsp page. It should be a above the head tag.

```
<%@ taglib prefix="spring" uri="http://www.springframework.org/tags"%>
<%@ taglib prefix="c" uri="http://java.sun.com/jsp/jstl/core"%>
```

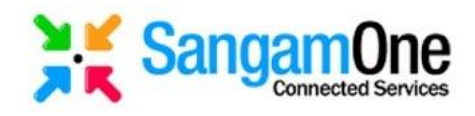

```
9.3) After that create <c:forEach var="anyname" items="${anyname}"></c:forEach>
40 <c:forEach var="pincodes" items="${pincode}">
41 
42 ${pincodes.id}
43 ${pincodes.circlename}
44 ${pincodes.regionname}
45 ${pincodes.divisionname}
46 ${pincodes.officename}
47 ${pincodes.pincode}
48 ${pincodes.officetype}
49 ${pincodes.delivery}
50 ${pincodes.district}
51 ${pincodes.statename}
52 
53 </c:forEach>
54
```

### Step 10: Finally edit our controller class. i.e "PincodeController.java".

10.1) Add @Autowired annotate.

10.2) Create the object for repository interface. Finally our controller class look like this

package com.sangamone.pincodeRestAPI2.controller;

```
> import org.springframework.beans.factory.annotation.Autowired;
import org.springframework.stereotype.Controller;
import org.springframework.ui.Model;
import org.springframework.web.bind.annotation.RequestMapping;
import com.sangamone.pincodeRestAPI2.repository.PincodesRepo;
@Controller
public class PincodeController {
    @Autowired
    PincodesRepo prepo;
    @RequestMapping("/pincodes")
    public String getPincode(Model model) {
        model.addAttribute("pincode",prepo.findAll());
        return "pincode.jsp";
    }
```

}

#### Finally, our pom.xml looks like this,

6

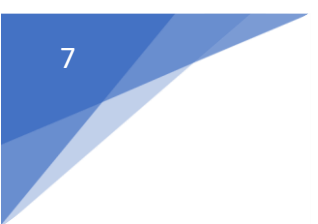

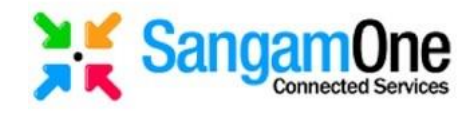

```
<artifactId>SampleProgram-6-RESTFULServices</artifactId>
<version>0.0.1-SNAPSHOT</version>
<packaging>war</packaging>
<name>PincodeRestAPI1-3</name>
<description>Demo2</description>
<properties>
<java.version>1.8</java.version>
</properties>
<dependencies>
<dependencies>
<dependency>
<groupId>org.springframework.boot</groupId>
<artifactId>spring-boot-starter-data-jdbc</artifactId>
</dependency>
<dependency>
<dependency>
```

<groupId>org.springframework.boot</groupId>

<artifactId>spring-boot-starter-data-jpa</artifactId> </dependency> <dependency> <groupId>org.springframework.boot</groupId> <artifactId>spring-boot-starter-web</artifactId> </dependency> <dependency> <groupId>org.springframework.boot</groupId> <artifactId>spring-boot-starter-web-services</artifactId> </dependency> <dependency> <groupId>org.springframework.boot</groupId> <artifactId>spring-boot-devtools</artifactId> <scope>runtime</scope> <optional>true</optional> </dependency> <dependency> <groupId>mysql</groupId> <artifactId>mysql-connector-java</artifactId> <scope>runtime</scope> </dependency> <dependency>

<proupId>org.apache.tomcat</proupId> <artifactId>tomcat-jasper</artifactId> <version>9.0.53</version>

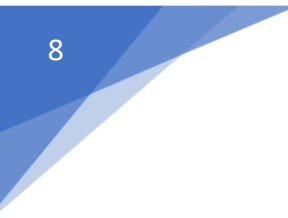

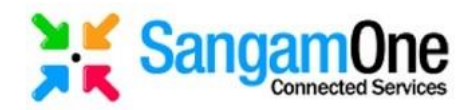

</dependency>

```
<!-- https://mvnrepository.com/artifact/jstl/jstl -->
<dependency>
<proupId>jstl</proupId>
<artifactId>jstl</artifactId>
<version>1.2</version>
</dependency>
</dependencies>
<build>
<plugins>
<plugin>
<proupId>org.springframework.boot</proupId>
<artifactId>spring-boot-maven-plugin</artifactId>
</plugin
</plugins>
</build>
</project>
```

## Appendix1 – Implementing the "SearchOption" i.e how to find the particular values.

For implementing the Search option we should modify the following changes.

Note: We need not change anything in the model class.

Step1.1: Goto the JSP page then add the one text filed and one button. After that just run program and check the http:/localhost:8080/pincodes.

Now our pincode.jsp page consist

```
3 <h2> Search according to the state</h2>
4@ <form action="pincodes" method="get">
5 <input type="text" id="txtSearch" name="keyword">
5 <button type="submit">GO</button>
7 </form>
```

## Step 1.2: Now go to the repository package. ("PincodeRepo.java")

Now, in repository package we initialize which values want to search, according to that we should list queries.

List<Pincodes> findByKeyword(@Param("keyword") String keyword);

a) Import the List(util packages)

After that we should write the queries. It used to fetch the values from the database. Now we our repo class have following function.

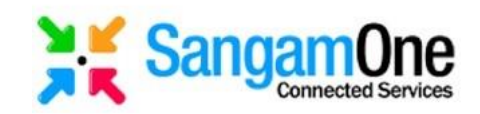

PincodeRepo.java

9

```
3*import java.util.List;
1
2 @Repository
3 public interface PincodesRepo extends JpaRepository<Pincodes, Integer> {
4
5
9 @Query(value = "select * from pincode11 e where e.officename like %:keyword%", nativeQuery=true)
5 List<Pincodes> findByKeyword(@Param("keyword") String keyword);
8
9 }
```

```
Step1.3: Now we need to add one more Service Package.
1.3.1) Create the Service package and create the class like "PincodeService.java".
1.3.2) Inside that we implement our method.
1.3.3) Here we are implementing from repository class so that we should add the
annotate to the repository class.
       Ex:
              @Autowired
              PincodeRepo pRepo;
1.3.4) After that for searching the values always prefere the
"findByKeyword" (findBy is normal format for spring)
1.3.5) Now our service class consists follows.
import java.util.List;
L @Service
2 public class PincodeService {
3
1⊖
     @Autowired
     PincodesRepo prepo;
5
5
7
     //Get the keyword
3⊝
     public List<Pincodes> findByKeyword(String keyword){
        return prepo.findByKeyword(keyword);
Э
3
L
     }
2
 }
```

#### Step 1.4: Now we modify our controller class.

1.4.1) Inside the method we should out keyword with datatype.1.4.2) Autowired to service class

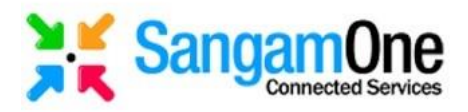

```
@Controller
public class PincodeController {
    @Autowired
    PincodesRepo prepo;
    @Autowired
    PincodeService pservice;
    @RequestMapping("/pincodes")
    public String getPincode(Model model, String keyword) {
        if(keyword != null) {
            model.addAttribute("pincode",pservice.findByKeyword(keyword));
        }
        else {
        model.addAttribute("pincode",prepo.findAll());
        }
        return "pincode.jsp";
    }
```

Finally run the program and check it in the localhost. http://localhost:8080/pincodes

#### Search according to the state

GO

#### List Of Pincodes

| S.NO | Circlename            | RegionName     | DivisionName       | OfficeName          | Pincode | OfficeType | Delivery | District   | StateName      |
|------|-----------------------|----------------|--------------------|---------------------|---------|------------|----------|------------|----------------|
| 1    | Andhra Pradesh Circle | Kurnool Region | Anantapur Division | A Narayanapuram B.O | 515004  | BO         | Delivery | ANANTHAPUR | Andhra Pradesh |
| 2    | Andhra Pradesh Circle | Kurnool Region | Anantapur Division | Akuledu B.O         | 515731  | BO         | Delivery | ANANTHAPUR | Andhra Pradesh |
| 3    | Andhra Pradesh Circle | Kurnool Region | Anantapur Division | Alamuru B.O         | 515002  | BO         | Delivery | ANANTHAPUR | Andhra Pradesh |
| 4    | Andhra Pradesh Circle | Kurnool Region | Anantapur Division | Allapuram B.O       | 515766  | BO         | Delivery | ANANTHAPUR | Andhra Pradesh |
| 5    | Andhra Pradesh Circle | Kurnool Region | Anantapur Division | Aluru B.O           | 515415  | BO         | Delivery | ANANTHAPUR | Andhra Pradesh |
| 6    | Andhra Pradesh Circle | Kurnool Region | Anantapur Division | Amidyaya S.O        | 515822  | SO         | Delivery | ANANTHAPUR | Andhra Pradesh |

#### Search the element according to the place.

#### Search according to the state

anekal GO

#### **List Of Pincodes**

| S.NO  | Circlename            | RegionName             | DivisionName         | OfficeName        | Pincode | OfficeType | Delivery | District   | StateName      |
|-------|-----------------------|------------------------|----------------------|-------------------|---------|------------|----------|------------|----------------|
| 196   | Andhra Pradesh Circle | Kurnool Region         | Anantapur Division   | Kanekal S.O       | 515871  | SO         | Delivery | ANANTHAPUR | Andhra Pradesh |
| 47217 | Karnataka Circle      | Bengaluru HQ Region    | Channapatna Division | Anekal S.O        | 562106  | SO         | Delivery | BENGALURU  | Karnataka      |
| 47907 | Karnataka Circle      | North Karnataka Region | Ballari Division     | Anekal B.O        | 583212  | BO         | Delivery | BELLARY    | Karnataka      |
| 50544 | Karnataka Circle      | North Karnataka Region | Kalaburagi Division  | Kanekal B.O       | 585221  | BO         | Delivery | KALABURAGI | Karnataka      |
| 51121 | Karnataka Circle      | North Karnataka Region | Raichur Division     | Bendarganekal B.O | 584116  | BO         | Delivery | RAICHUR    | Karnataka      |
| 51151 | Karnataka Circle      | North Karnataka Region | Raichur Division     | Ganekal B.O       | 584136  | BO         | Delivery | RAICHUR    | Karnataka      |
| 51214 | Karnataka Circle      | North Karnataka Region | Raichur Division     | Janekal B.O       | 584123  | BO         | Delivery | RAICHUR    | Karnataka      |
| 58314 | Kerala Circle         | Calicut Region         | Kasaragod Division   | Anekallu BO       | 671323  | BO         | Delivery | KASARGOD   | Kerala         |

10

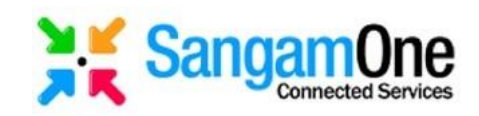

```
Appendix 2: How filter the selected columns using JSP Page
Step 2.1: Here we are changing the view page.
2.1.1) Create the one more jsp page . "Pincodes2.jsp"
2.1.2) Create the table.
2.1.3) After that add following function in the jsp page.
<%@ taglib prefix="spring" uri="http://www.springframework.org/tags"%>
<%@ taglib prefix="c" uri="http://java.sun.com/jsp/jstl/core"%>
2.1.4) Create the <c:forEach> tag, inside that fetch columns which we have required.
Here we are going to fetch the only five columns from the database.
S.NO
RegionName
OfficeName
Pincode
StateName
<c:forEach var="pincodes2" items="${pincode2}">
${pincodes2.id}
${pincodes2.regionname}
${pincodes2.officename}
${pincodes2.pincode}
${pincodes2.statename}
</c:forEach>
Step 2.2: After that we should modify our controller class.
2.2.1) Create the one more method.
2.2.2) Give the annotate method.
```

```
@RequestMapping[("/pincodes2")
public String getPincode2(Model model, String keyword) {
    if(keyword != null) {
        model.addAttribute("pincode2",pservice.findByKeyword(keyword));
    }
    else {
        model.addAttribute("pincode2",prepo.findAll());
    }
    return "pincode2.jsp";
}
```

Output:

11

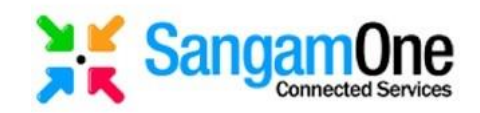

#### Search according to the state

GO

## List Of Pincodes

| S.NO | RegionName     | OfficeName                 | Pincode | StateName      |
|------|----------------|----------------------------|---------|----------------|
| 1    | Kurnool Region | A Narayanapuram B.O        | 515004  | Andhra Pradesh |
| 2    | Kurnool Region | Akuledu B.O                | 515731  | Andhra Pradesh |
| 3    | Kurnool Region | Alamuru B.O                | 515002  | Andhra Pradesh |
| 4    | Kurnool Region | Allapuram B.O              | 515766  | Andhra Pradesh |
| 5    | Kurnool Region | Aluru B.O                  | 515415  | Andhra Pradesh |
| 6    | Kurnool Region | Amidyaya S.O               | 515822  | Andhra Pradesh |
| 7    | Kurnool Region | Ammaladinne S.O            | 515445  | Andhra Pradesh |
| 8    | Kurnool Region | Anantapur Collectorate S.O | 515001  | Andhra Pradesh |
| 9    | Kurnool Region | Anantanur Engo College S O | 515002  | Andhra Pradesh |

## Appendix 3: Creating the REST API

Common Procedure:

- 1) Initializing the a Spring Boot Starter Project.
- 2) Goto the create MYSQL-Workbench and create the table and insert the values in to the table.
- 3) Then create the Pincode model class.
- 4) Create the Repository for Pincode Interface.
- 5) Create the Controller class

Step 5.1: Only one controller is enough for creating the REST API because already we created the model class and interface class.

5.1.1) Add the @RestController annotation in above the controller class.

5.1.2) Add the @RequestMapping annotation .

5.1.3) Add the @GetMapping Annotation.

5.1.4) Create the one method . Now our controller class is,

```
3 import com.sangamone.pincodedemo1.dao.PincodeDao;
4 import com.sangamone.pincodedemo1.model.Pincodes;
5
5 @RestController
7 @RequestMapping("/api/pincodes")
B public class PincodeControllerRestapi {
Э
20
      @Autowired
1
      PincodeDao pRepo;
2
3⊝
      @GetMapping
4
      public List<Pincodes> findAllPincodes(){
          return pRepo.findAll();
5
5
      }
```

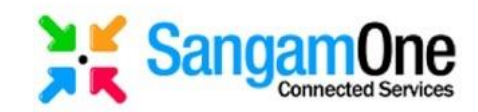

# Now Compile and Run the Pincode Project.

# Localhost:8080/api/pinodes

# Output:

| $\leftrightarrow$ $\rightarrow$ X ( $\odot$ http://localhost.8080/api/pincodes                                                                                                    | Œ      | 6 1     | *      | V.    |
|----------------------------------------------------------------------------------------------------|--------|---------|--------|-------|
| [{"id":1,"circlename":"Andhra Pradesh Circle","regionname":"Kurnool Region","divisionname":"Anantapur Division","officename":"A Naray                                                                                                    | anapur | am      |        |       |
| B.O", "pincode":"515004", "officetype":"BO", "delivery": "Delivery", "district": "ANANTHAPUR", "statename": "Andhra Pradesh"}, {"id":2, "circle:<br>Circle", "regionname": "Kurnool Region", "divisionname": "Anantapur Division", "officename": "Akuledu                                                                                                    | ame":  | 'Andhra | Prade  | ⊧sh   |
| B.O", "pincode":"515731","officetype":"BO","delivery":"Delivery","district":"ANANTHAPUR","statename":"Andhra Pradesh"},{"id":3,"circle<br>Circle","regionname":"Kurnool Region","divisionname":"Anantapur Division","officename":"Alamuru                                                                                                    | name": | 'Andhra | Prade  | sh    |
| B.O.", "pincode":"515002", "officetype":"BO", "delivery": "Delivery", "district": "ANANTHAPUR", "statename": "Andhra Pradesh"}, {"id":4, "circle:<br>Circle", "regionname": "Kurnool Region", "divisionname": "Anantapur Division", "officename": "Allapuram                                                                                                    | ame":  | 'Andhra | Prade  | sh    |
| B.O", "pincode":"515766", "officetype":"80", "delivery": "Delivery", "district": "ANANTHAPUR", "statename": "Andhra Pradesh"}, {"id":5, "circle:<br>Circle", "regionname": "Kurnool Region", "divisionname": "Anantapur Division", "officename": "Aluru                                                                                                    | name": | 'Andhra | Prade  | sh    |
| B.O", "pincode": "515415", "officetype": "BO", "delivery": "Delivery", "district": "ANANTHAPUR", "statename": "Andhra Pradesh"}, {"id":6, "circle:<br>Circle" "regionname": "Kurnol Region" "divisionname": "Anantanur Division" "officename": "Anidyaya                                                                                                    | name": | 'Andhra | Prade  | sh    |
| S.O", "pincode": "515822", "officetype": "SO", "delivery": "Delivery", "district": "ANANTHAPUR", "statename": "Andhra Pradesh"}, {"id":7, "circle:<br>Circle": "regionname": "Kurpool Begion" "divisionname": "Denivery", "Division" "officename": "Amaladiana                                                                                                    | name": | 'Andhra | Prade  | ₂sh   |
| S.O", "pincode": "515445", "officetype": "SO", "delivery": "Delivery", "district": "ANANTHAPUR", "statename": "Andhra Pradesh"}, {"id":8, "circle"<br>Circle" "eqionname": "Kurpool Begion" "divisionname": "Anantanue foistrict": "Anantanue foilertonate                                                                                                    | name": | 'Andhra | Prade  | sh    |
| S.O", "pincode": "515001", "officetype": "SO", "delivery": "Non Delivery", "district": "ANANTHAPUR", "statename": "Andhra Pradesh"}, {"id":9, "ci                                                                                                    | clena  | ne":"An | dhra P | rades |
| S.O", "pincode": "515002", "officetype": "SO", "delivery": "Delivery", "district": "ANANTHAPUR", "statename": "Andhra Pradesh"}, {"id":10, "circle", "circle", "Anantanue", "Anantanue, "Anantanue", "Anantanue, "Anantanue", "Anantanue, "Anantanue", "Anantanue, "Anantanue", "Anantanue, "Anantanue, "Anantanue, "Anantanue", "Anantanue, "Anantanue, "Ana | ename" | :"Andhr | a Prad | lesh  |
| <pre>Circle ; regionname : Kornool Region ; divisionname : Anancepu Division ; Oricename : Mantepu<br/>H.O; "pincode": "515001 , "officetype": "HO", "delivery": "Delivery", "district": "ANATHAPUR", "statename": "Andhra Pradesh"}, {"id":11, "circle<br/>Circle " regionname": "Kurnool Region " divisionname": "anathapun Division" "officename": "Ankamalli</pre>                                                                                                    | ename" | "Andhr  | a Prad | lesh  |
| Circle ; regonname : Normon Region ; prissionname : Anarcepu prission ; princename : Ankampairi<br>B.O", "princode": "515741", "officietype": "BO", "delivery", "district": "ANANTAPUR", "statename": "Andhra Pradesh"},{"id":12,"circl                                                                                                    | aname" | "Andhr  | a Prad | lesh  |

## Release History:

| S.NO | Date        | Details         |                    |       |                                |
|------|-------------|-----------------|--------------------|-------|--------------------------------|
| 1    | 14-Mar-2022 | Initial         | Release            | by    | asharaniv.sangamone@gmail.com, |
|      |             | Review          | ed by <u>lalur</u> | rasad | dash23.sangamone@gmail.com and |
|      |             | <u>riteshkı</u> | umaryadav.         | sanga | mone@gmail.com                 |
|      |             |                 |                    |       |                                |

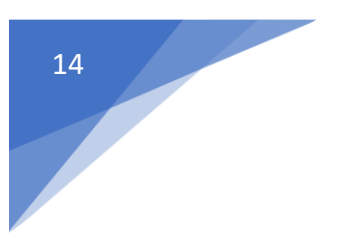

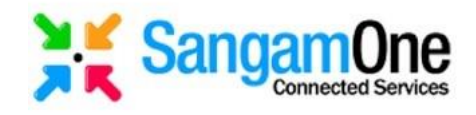